## 下載填寫助教申請表

- 1. 請輸入網址: <u>http://www.elearn.fju.edu.tw</u> =>至 iCAN5 教學平台
- 2. 請輸入您的 LDAP 帳號及密碼

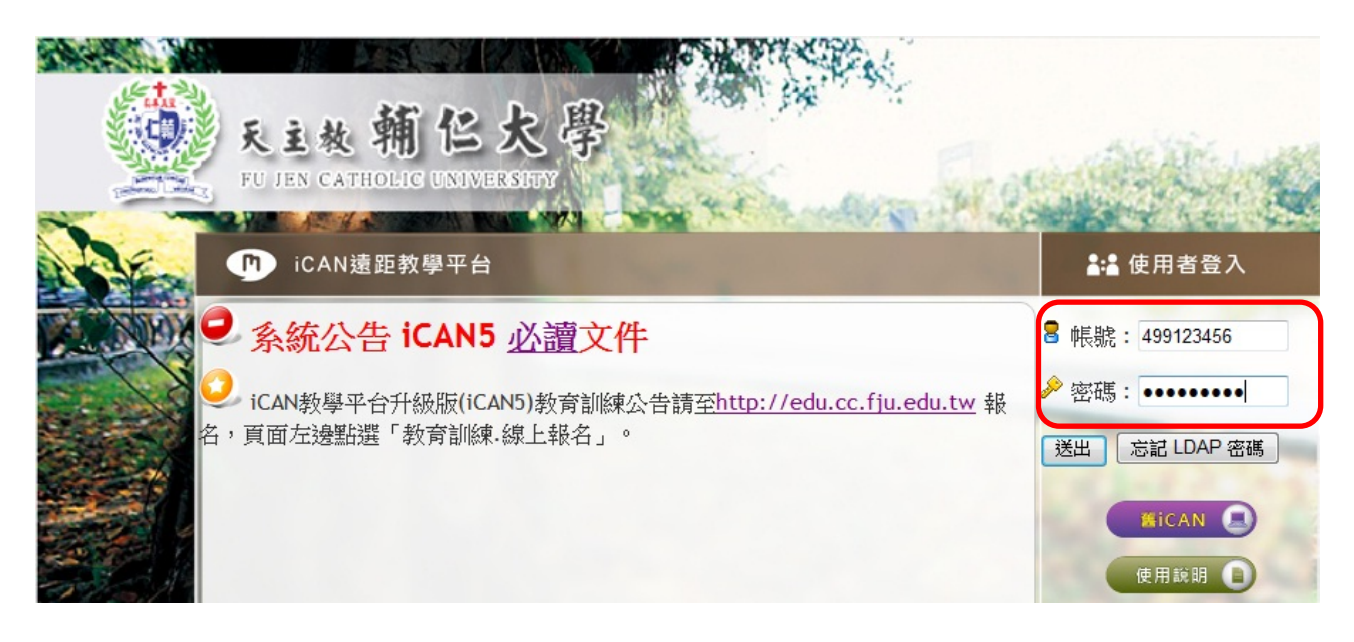

3. 登入後請點選右上角的「申請表格」

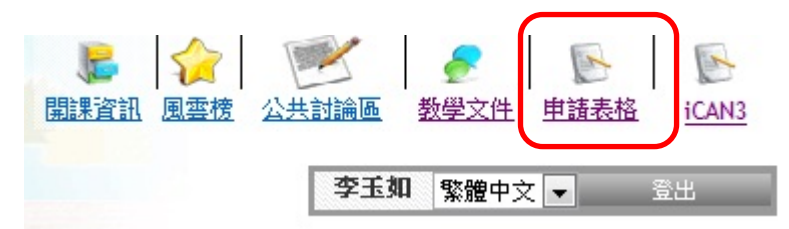

4. 點選「申請表格」後,跳出「iCAN 相關文件申請表」網頁

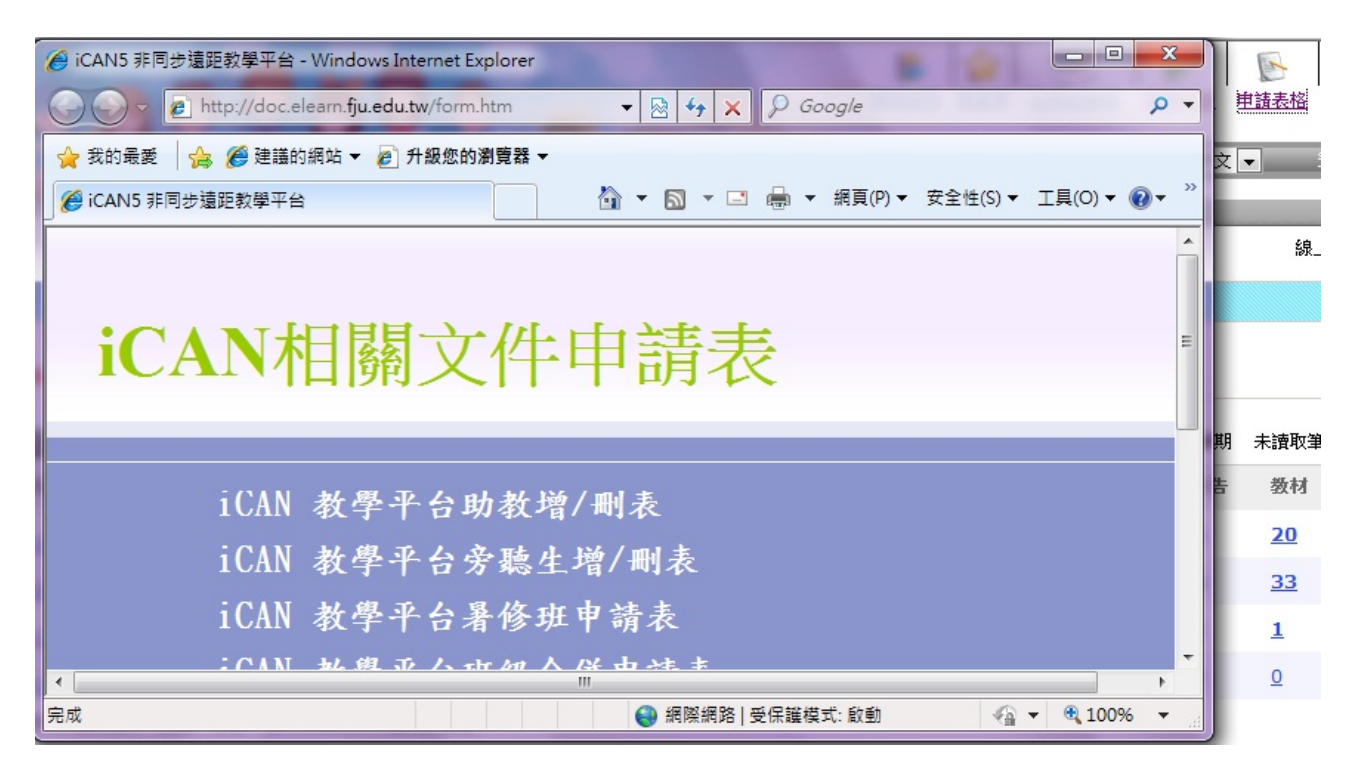

5. 開啟「iCAN 相關文件申請表」網頁,請點選「iCAN 教學平台助教增/刪表」。

## iCAN相關文件申請表

iCAN 教學平台助教增/刪表 iCAN 教學平台旁聽生增/刪表 iCAN 教學平台暑修班申請表 iCAN 教學平台畢級合併申請表 6. 出現開啟或儲存檔案的視窗後,請點選「儲存檔案」,再按「確定」。將下載完成的「iCAN 教學平台助教增/刪表」存至您的電腦中。

| 🔄 assistant2.xlsx                |                   |
|----------------------------------|-------------------|
|                                  |                   |
| 是: Microsoft Office Excel 2007 活 | 頁簿(14.9 KB)       |
| 従 http://doc.elearn.fju.edu.tw   |                   |
| Firefox 應該如何處理此檔案?               |                   |
| ○ 開啓方式 (O): Microsoft Office     | e Excel (預設)      |
| 儲存檔案 (3)                         |                   |
|                                  | ± • (4)           |
|                                  | P₀ * ( <u>A</u> ) |
|                                  |                   |

7. 開啟「iCAN 教學平台助教增/刪表」,依照表格內容填寫。並將填寫完成的申請表列印出來,進行行政流程。